### Lesson 18: Configuring Application Restriction Policies

MOAC 70-410: Installing and Configuring Windows Server 2012

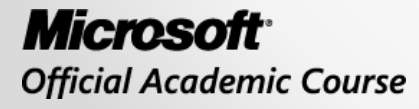

WILEY

### Overview

- Exam Objective 6.3: Configure Application Restriction Policies
- Installing Software with Group Policy
- Configuring Software Restriction Policies
- Using AppLocker

### Installing Software with Group Policy

Lesson 18: Configuring Application Restriction Policies

© 2013 John Wiley & Sons, Inc.

## Installing Software with Group Policy

- Administrators can use Group Policy to install, upgrade, patch, or remove software applications:
  - o When a computer starts,
  - When a user logs on to the network
  - When a user accesses a file associated with an application that is not currently on the user's computer
- Administrators can use Group Policy to **fix** problems associated with applications by launching a repair process that will fix the application.

### Windows Installer

- Windows Server 2012 uses the Windows Installer with Group Policy to install and manage software that is packaged into Microsoft Installer files, with an .msi extension
- The client-side component is called the Windows Installer Service:
  - Responsible for automating the installation and configuration of the designated software
- Server-side component

## Windows Installer Service Package File

The package file consists of the following information:

- An **.msi file**, which is a relational database file that is copied to the target computer system, with the program files it deploys. In addition to providing installation information, this database file assists in the **self-healing** process for damaged applications and clean application removal.
- **External source files** that are required for software installation or removal.
- Summary information about the software and the package.
- A reference point to the path where the installation files are located.

# **Repackaging Software**

Several third-party package-creation applications on the market enable you to repackage software products into a Windows Installer-enabled format.

The process of repackaging software for .msi distribution consists of the following steps:

- 1. Take a snapshot of a clean computer system.
- 2. Install and configure the application as desired.
- 3. Take a snapshot of the computer after the application is installed.

### Deploying Software Using Group Policy

- Before deploying software using Group Policy, you must create a distribution share—a network location from which users can download the software that they need.
- Create a GPO or modify an existing GPO to include the software installation settings, plus one of two options:
  - Assign option: Helpful when you are deploying required applications to pertinent users and computers.
  - Publish option: Enables users to install the applications that they consider useful to them.

| Group Policy Management Editor 📃 🗖 🗙              |                       |  |  |  |  |  |  |  |
|---------------------------------------------------|-----------------------|--|--|--|--|--|--|--|
| File Action View Help                             |                       |  |  |  |  |  |  |  |
| 🗢 🄿 🔁 📰 🔒 🛛 🖬                                     |                       |  |  |  |  |  |  |  |
| New Group Policy Object [SERVERA.ADATUM.LOCAL] Pc | Name                  |  |  |  |  |  |  |  |
| 🔺 👰 Computer Configuration                        | Software installation |  |  |  |  |  |  |  |
| ⊿ 🧰 Policies                                      |                       |  |  |  |  |  |  |  |
| ⊿ Software Settings                               | ⊿ Software Settings   |  |  |  |  |  |  |  |
| Software installation                             |                       |  |  |  |  |  |  |  |
| Windows Settings                                  |                       |  |  |  |  |  |  |  |
| Administrative Templates: Policy definitions (/   |                       |  |  |  |  |  |  |  |
| Preferences                                       |                       |  |  |  |  |  |  |  |
| ⊿ S User Configuration                            |                       |  |  |  |  |  |  |  |
| Policies                                          |                       |  |  |  |  |  |  |  |
| Preferences                                       |                       |  |  |  |  |  |  |  |
|                                                   |                       |  |  |  |  |  |  |  |
| < III >                                           | Extended Standard     |  |  |  |  |  |  |  |
|                                                   |                       |  |  |  |  |  |  |  |

The Software Settings folder in a GPO

| Software installation Properties ? ×        |   |  |  |  |  |
|---------------------------------------------|---|--|--|--|--|
| General Advanced File Extensions Categories |   |  |  |  |  |
| Default package location:                   |   |  |  |  |  |
| Browse                                      |   |  |  |  |  |
| New packages                                |   |  |  |  |  |
| When adding new packages to user settings:  |   |  |  |  |  |
| Display the Deploy Software dialog box      |   |  |  |  |  |
| OPublish                                    |   |  |  |  |  |
|                                             |   |  |  |  |  |
| () Advanced                                 |   |  |  |  |  |
| Installation user interface options         | _ |  |  |  |  |
| ⊖ Basic                                     |   |  |  |  |  |
| Maximum                                     |   |  |  |  |  |
|                                             | - |  |  |  |  |
|                                             |   |  |  |  |  |
|                                             |   |  |  |  |  |
|                                             |   |  |  |  |  |
| L                                           |   |  |  |  |  |
| OK Cancel Appl                              | у |  |  |  |  |

The Software Installation Properties sheet

| Software installation Properties ? ×                                                                                                    |  |  |  |  |  |
|----------------------------------------------------------------------------------------------------|--|--|--|--|--|
| General Advanced File Extensions Categories                                                                                                    |  |  |  |  |  |
| Use these options to automatically remove the application when it is no longer managed, publish OLE information in the active directory, and make 32-bit applications available on 64-bit platforms. |  |  |  |  |  |
| Uninstall the applications when they fall out of the scope of management.                                                                                                    |  |  |  |  |  |
| Include OLE information when deploying applications.                                                                                                    |  |  |  |  |  |
| 32-bit applications on 64-bit platforms                                                                                                    |  |  |  |  |  |
| Make 32-bit X86 Windows Installer applications available to Win64 machines.                                                                                                    |  |  |  |  |  |
| Make 32-bit X86 down-level (ZAP) applications available to Win64 machines.                                                                                                    |  |  |  |  |  |
|                                                                                                    |  |  |  |  |  |
|                                                                                                    |  |  |  |  |  |
|                                                                                                    |  |  |  |  |  |
|                                                                                                    |  |  |  |  |  |
| OK Cancel Apply                                                                                                    |  |  |  |  |  |

The Advanced tab of the Software Installation Properties sheet

© 2013 John Wiley & Sons, Inc.

| Software installation Properties ? ×                                                                                  |
|----------------------------------------------------------------------------------------------------|
| General Advanced File Extensions Categories                                                                           |
| In the list below, select the precedence with which Windows will invoke<br>applications when a user opens a document. |
| Select file extension:                                                                                                |
| Application precedence:                                                                                               |
| Up                                                                                                    |
| Down                                                                                                    |
|                                                                                                    |
|                                                                                                    |
|                                                                                                    |
|                                                                                                    |
|                                                                                                    |
|                                                                                                    |
|                                                                                                    |
|                                                                                                    |
|                                                                                                    |
| OK Cancel <u>Apply</u>                                                                                                |

The File Extensions tab of the Software Installation Properties sheet

© 2013 John Wiley & Sons, Inc.

|                | Sof             | tware install   | ation Prop     | oerties | ?  | x   |
|----------------|-----------------|-----------------|----------------|---------|----|-----|
| General        | Advanced        | File Extensions | Categories     | ]       |    |     |
| <u>C</u> atego | ries for adatur | m.local         |                |         |    |     |
|                |                 |                 |                |         |    |     |
|                |                 |                 |                |         |    |     |
|                |                 |                 |                |         |    |     |
|                |                 |                 |                |         |    |     |
|                |                 |                 |                |         |    |     |
|                |                 |                 |                |         |    |     |
|                |                 |                 |                |         |    |     |
|                |                 |                 |                |         |    |     |
|                |                 |                 |                |         |    |     |
|                |                 |                 |                |         |    |     |
| Ad             | d               | <u>M</u> odify  | <u>R</u> emove |         |    |     |
|                |                 | OK              |                | Cancel  | Ap | ply |

© 2013 John Wiley & Sons, Inc. The Enter new category tab of the Software Installation Properties sheet

#### Create a New Software Installation Package

| Deploy Software X                                                   |
|---------------------------------------------------------------------|
| Select deployment method:                                           |
| ◯ Published                                                         |
| Assigned                                                            |
| O Advanced                                                          |
| Select this option to Assign the application without modifications. |
|                                                                     |
| OK Cancel                                                           |

The Deploy Software dialog box

| ADMT Passwo           | ord Migration DLL       | Properties      | ? X      |
|-----------------------|-------------------------|-----------------|----------|
| General Deploymen     | t Upgrades Categorie    | s Modifications | Security |
| Name:                 |                         |                 |          |
| ADMT Password Mi      | gration DLL             |                 |          |
| - Product information | 1                       |                 |          |
| Version:              | 3.0                     |                 |          |
| Publisher:            |                         |                 |          |
| Language:             | English (United States) |                 |          |
| Platform:             | x64                     |                 |          |
| - Support information | 1                       |                 |          |
| Contact:              |                         |                 |          |
| Phone:                |                         |                 |          |
| URL:                  |                         |                 |          |
|                       |                         |                 |          |
|                       |                         |                 |          |
| L                     |                         | OK              | Canaal   |
|                       |                         | UK              | Cancel   |

The Properties sheet of a Windows Installer package

| ADMT Password Migration DLL Properties ? ×                              |
|-------------------------------------------------------------------------|
| General Deployment Upgrades Categories Modifications Security           |
| Deployment type                                                         |
| ○ <u>P</u> ublished                                                     |
|                                                                         |
| Deployment options                                                      |
| Auto-install this application by file extension activation              |
| Uninstall this application when it falls out of the scope of management |
| Do not display this package in the Add/Remove Programs control panel    |
| Install this application at logon                                       |
| Installation user interface options                                     |
| ⊖ <u>B</u> asic                                                         |
| Maximum     Maximum                                                     |
|                                                                         |
| Advanced                                                                |
| OK Cancel                                                               |

The Deployment tab on a software installation package's Properties sheet

| ADMT Password Migration DLL Properties ? X                    |
|---------------------------------------------------------------|
| General Deployment Upgrades Categories Modifications Security |
| Packages that this package will upgrade:                      |
|                                                               |
|                                                               |
|                                                               |
|                                                               |
| Add Remove                                                    |
| ✓ Required upgrade for existing packages                      |
| Packages in the current GPO that will upgrade this package:   |
|                                                               |
|                                                               |
|                                                               |
| OK Cancel                                                     |

The Upgrades tab on a software installation package's Properties sheet

| ADMT Password Migration DLL Properties |                                                                                           |          |                   |               | ?       | x  |  |
|----------------------------------------|-------------------------------------------------------------------------------------------|----------|-------------------|---------------|---------|----|--|
| General D                              | eployment                                                                                 | Upgrades | Categories        | Modifications | Securi  | ty |  |
| Select the<br>Add/Remo                 | Select the categories under which this application will be listed in Add/Remove Programs. |          |                   |               |         |    |  |
| A <u>v</u> ailable o                   | categories:                                                                               |          |                   | Selected cate | gories: |    |  |
|                                        |                                                                                           |          | S <u>e</u> lect > |               |         |    |  |
|                                        |                                                                                           | <        | <u>R</u> emove    |               |         |    |  |
|                                        |                                                                                           |          |                   |               |         |    |  |
|                                        |                                                                                           |          |                   |               |         |    |  |
|                                        |                                                                                           |          |                   |               |         |    |  |
|                                        |                                                                                           |          |                   |               |         |    |  |
|                                        |                                                                                           |          |                   |               |         |    |  |
|                                        |                                                                                           |          |                   |               |         |    |  |
|                                        |                                                                                           |          |                   |               |         |    |  |
|                                        |                                                                                           |          |                   |               |         |    |  |
| OK Cancel                              |                                                                                           |          |                   |               |         |    |  |

The Categories tab on a software installation package's Properties sheet

| ADN                             | IT Passwor                                                                                                    | d Migrati                           | ion DLL Pi                       | roperties                            | ? X                                   |  |  |
|---------------------------------|----------------------------------------------------------------------------------------------------|-------------------------------------|----------------------------------|--------------------------------------|---------------------------------------|--|--|
| General                         | Deployment                                                                                                    | Upgrades                            | Categories                       | Modifications                        | Security                              |  |  |
| Modific:<br>applied             | Modifications or transforms allow you to customize the package and are<br>applied to the package in the order shown in the following list: |                                     |                                  |                                      |                                       |  |  |
| Modifica                        | ations:                                                                                                    |                                     |                                  |                                      |                                       |  |  |
|                                 |                                                                                                    |                                     |                                  |                                      | M <u>o</u> ve Up<br>o <u>v</u> e Down |  |  |
| Ad                              | d E                                                                                                    | lemove                              |                                  |                                      |                                       |  |  |
| Importa<br>correcti<br>then cli | nt! Do not pres<br>y. For more inf<br>ck What's this?                                                                                      | s OK until al<br>ormation, rig<br>? | l transforms a<br>ht-click on th | re added and or<br>e Modifications I | dered<br>ist box, and                 |  |  |
|                                 |                                                                                                    |                                     |                                  | ОК                                   | Cancel                                |  |  |

The Modifications tab on a software installation package's Properties sheet

| ADMT Password Migration DLL F                              | Properties     | ? X               |  |  |
|------------------------------------------------------------|----------------|-------------------|--|--|
| General Deployment Upgrades Categories                     | Modificatio    | ons Security      |  |  |
| Group or user names:                                       |                |                   |  |  |
| CREATOR OWNER                                              |                | ~                 |  |  |
| & Authenticated Users                                      |                |                   |  |  |
| SYSTEM                                                     |                |                   |  |  |
| Domain Admins (ADATUM) Domain Admin                        | ns)<br>Admine) |                   |  |  |
|                                                            | Admins)<br>S   | ~                 |  |  |
|                                                            |                |                   |  |  |
|                                                            | A <u>d</u> d   | Remove            |  |  |
| Permissions for CREATOR OWNER                              | Allow          | Deny              |  |  |
| Full control                                               |                |                   |  |  |
| Read                                                       | $\checkmark$   |                   |  |  |
| Write                                                      | $\checkmark$   |                   |  |  |
| Special permissions                                        | $\checkmark$   |                   |  |  |
|                                                            |                |                   |  |  |
| For special permissions or advanced settings,<br>Advanced. | click          | Ad <u>v</u> anced |  |  |
| Learn about access control and permissions                 |                |                   |  |  |
|                                                            | ОК             | Cancel            |  |  |

The Security tab on a software installation package's Properties sheet

Lesson 18: Configuring Application Restriction Policies

© 2013 John Wiley & Sons, Inc.

- Software restriction policies are designed to identify software and control its execution.
- Provides organizations greater control in preventing potentially dangerous applications from running.
- You can control who is affected by the policies.

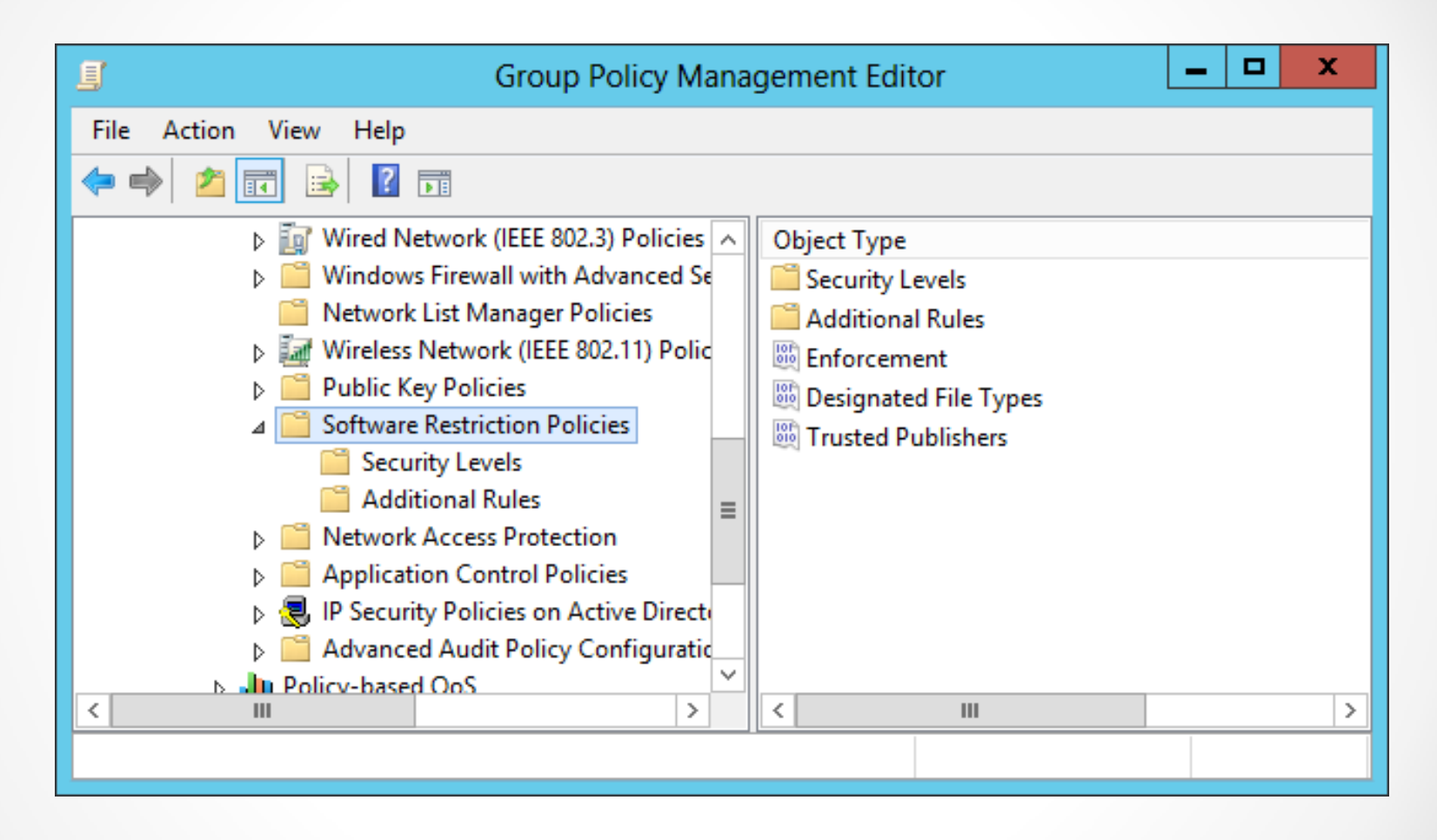

The Software Restriction Policies folder

# **Enforcing Restrictions**

- If a policy does not enforce restrictions, executable files run based on the permissions that users or groups have in the NTFS file system.
- You can use three basic strategies for enforcing restrictions:
  - Unrestricted: Enables all applications to run, except those that are specifically excluded.
  - **Disallowed:** Prevents all applications from running except those that are specifically allowed.
  - **Basic User:** Prevents any application from running that requires administrative rights, but enables programs to run that only require resources that are accessible by normal users.

#### Modify the Default Security Level

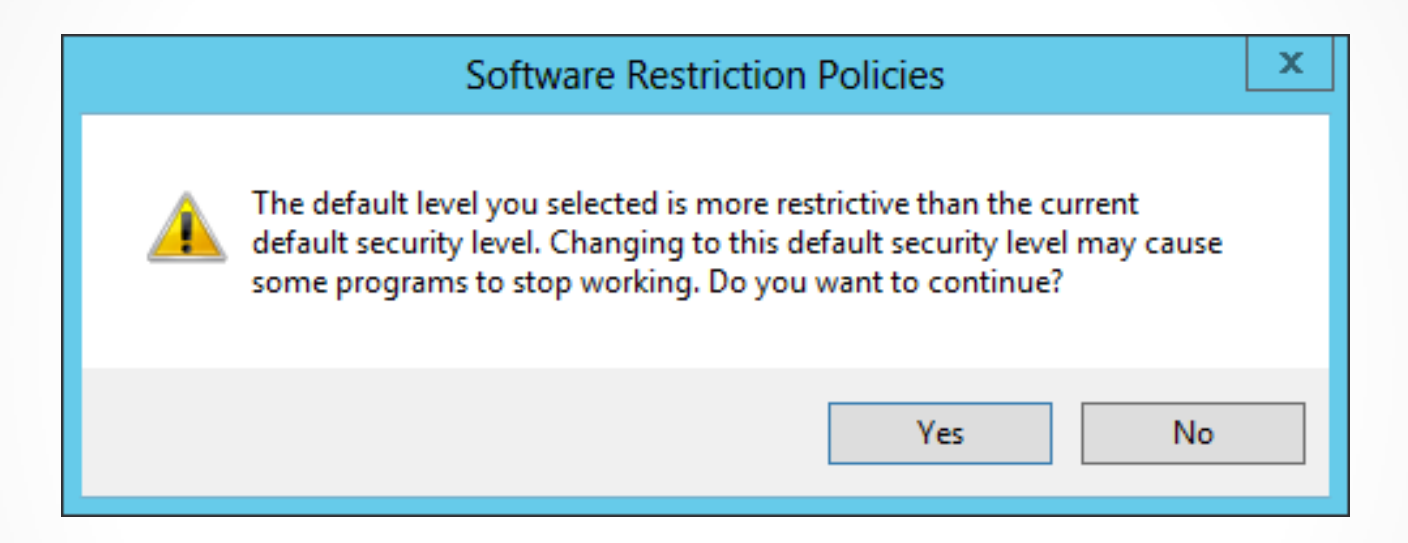

Setting the Default Security Level of a software restriction policy

### Configuring Software Restriction Rules

- There are four types of software restriction rules to specify which programs can or cannot run on your network:
  - o Hash rules
  - Certificate rules
  - o Path rules
  - Network zone rules
- You can use multiple rules and they are applied in the order listed above.

#### Configuring Software Restriction Rules

| New Path Rule                                     |  |  |  |  |
|---------------------------------------------------|--|--|--|--|
| General                                           |  |  |  |  |
| Use rules to override the default security level. |  |  |  |  |
| Path:                                             |  |  |  |  |
| Browse                                            |  |  |  |  |
| Security level:                                   |  |  |  |  |
| Unrestricted V                                    |  |  |  |  |
| Description:                                      |  |  |  |  |
|                                                   |  |  |  |  |
|                                                   |  |  |  |  |
| Learn more about software restriction policies    |  |  |  |  |
| OK Cancel Apply                                   |  |  |  |  |

The New Path Rule dialog box

- Within the Software Restriction Policies folder, you can configure three specific properties to provide additional settings that apply to all policies when implemented.
- These three properties are:
  - Enforcement
  - Designated file types
  - o Trusted publishers

| Enforcement Properties ? ×                                                                                                    |  |  |  |  |
|----------------------------------------------------------------------------------------------------|--|--|--|--|
| General                                                                                                    |  |  |  |  |
| Apply software restriction policies to the following:                                                                                                    |  |  |  |  |
| <ul> <li>All software files except libraries (such as DLLs)</li> </ul>                                                                                                    |  |  |  |  |
| O All software files                                                                                                    |  |  |  |  |
| Note: If the default level is Disallowed, applying software restriction policies<br>to libraries requires you to set rules for all the libraries used by a program in<br>order to use the program. |  |  |  |  |
| Apply software restriction policies to the following users:                                                                                                    |  |  |  |  |
| All users except local administrators                                                                                                    |  |  |  |  |
| When applying software restriction policies:                                                                                                    |  |  |  |  |
| O Enforce certificate rules                                                                                                    |  |  |  |  |
| Ignore certificate rules                                                                                                    |  |  |  |  |
| Note: Certificate rules will negatively impact the performance of your machine.                                                                                                    |  |  |  |  |
| Learn more about software restriction policies                                                                                                    |  |  |  |  |
| OK Cancel Apply                                                                                                    |  |  |  |  |

Configuring Enforcement properties

| Desi                                                                                                    | ignated File Types Properties ? × |  |  |  |  |  |  |
|----------------------------------------------------------------------------------------------------|-----------------------------------|--|--|--|--|--|--|
| General                                                                                                    |                                   |  |  |  |  |  |  |
| The following file types define what is considered to be executable code.<br>They are in addition to the standard program file types, such as EXE, DLL,<br>and VBS. |                                   |  |  |  |  |  |  |
| Extension                                                                                                    | File Type                         |  |  |  |  |  |  |
| ADE                                                                                                    | ADE Ele                           |  |  |  |  |  |  |
| ADP                                                                                                    | ADP File                          |  |  |  |  |  |  |
| BAS                                                                                                    | BAS File                          |  |  |  |  |  |  |
| BAT                                                                                                    | Windows Batch File                |  |  |  |  |  |  |
| CHM                                                                                                    | Compiled HTML Help file           |  |  |  |  |  |  |
| © CMD                                                                                                    | Windows Command Script            |  |  |  |  |  |  |
| COM                                                                                                    | MS-DOS Application                |  |  |  |  |  |  |
| <                                                                                                    | III >                             |  |  |  |  |  |  |
| Remove         To add a file type, type its extension, and then click Add.         File extension:       Add         Learn more about software restriction policies |                                   |  |  |  |  |  |  |
|                                                                                                    | OK Cancel Apply                   |  |  |  |  |  |  |

Configuring Designated File Types properties

| Trusted Publishers Properties ? ×                                                                                   |  |  |  |  |  |
|----------------------------------------------------------------------------------------------------|--|--|--|--|--|
| General                                                                                                    |  |  |  |  |  |
| Specify Trusted Publisher (Authenticode) policy options.                                                            |  |  |  |  |  |
| Define these policy settings                                                                                        |  |  |  |  |  |
| Trusted publisher management                                                                                        |  |  |  |  |  |
| <ul> <li>Allow all administrators and users to manage user's own Trusted<br/>Publishers</li> </ul>                  |  |  |  |  |  |
| O Allow only all administrators to manage Trusted Publishers                                                        |  |  |  |  |  |
| Allow only enterprise administrators to manage Trusted Publishers                                                   |  |  |  |  |  |
| Additional checks during signature verification Uverify that the publisher certificate is not revoked (recommended) |  |  |  |  |  |
| Verify that the timestamp certificate is not revoked                                                                |  |  |  |  |  |
| Learn more about <u>trusted publishers</u>                                                                          |  |  |  |  |  |
| OK Cancel Apply                                                                                                    |  |  |  |  |  |

Configuring Trusted Publishers properties

### Software Restriction Best Practices

- Software restriction policies should be used with standard access control permissions.
- The Disallowed Default Security Level should be used cautiously, because all applications are restricted unless explicitly allowed.
- If you accidentally create policies that cause undesirable restrictions on a workstation, reboot the computer in Safe Mode to troubleshoot and make changes, because software restriction policies cannot be applied in Safe Mode.
- When editing software restriction policies, you should disable them first so that a partially complete policy does not cause undesirable results on a computer.
- Creating a separate GPO for software restriction policies enables you to disable or remove them without affecting other policy settings.
- Test all policies before deploying them to the users.

© 2013 John Wiley & Sons, Inc.

### Using AppLocker

Lesson 18: Configuring Application Restriction Policies

© 2013 John Wiley & Sons, Inc.

# AppLocker

- AppLocker, also known as application control policies, is a Windows feature that is an updated version of the concept implemented in software restriction policies.
- Uses rules, which you must manage, using a wizard-based interface.
- More flexible than software restriction policies

### Rule Types

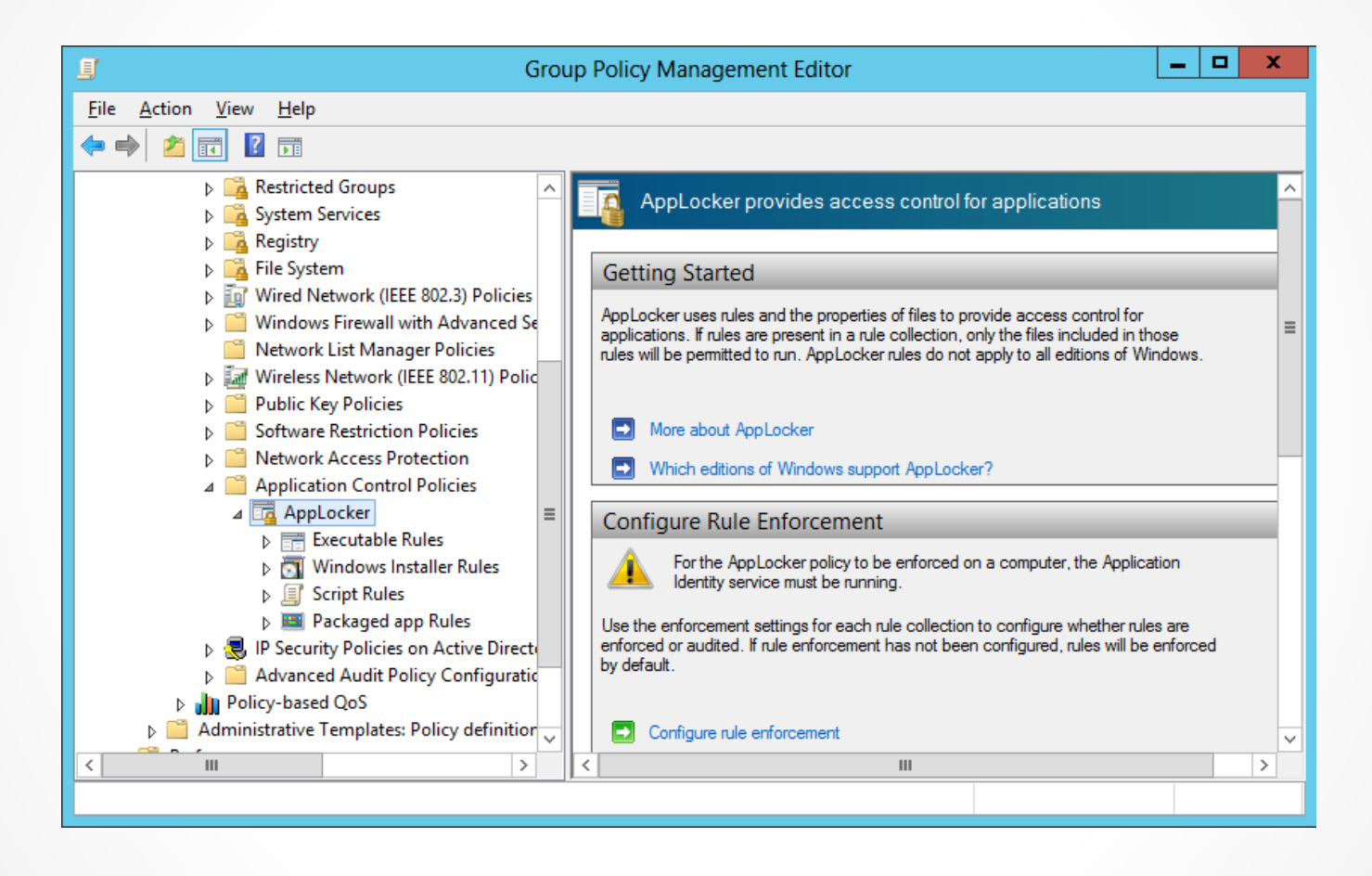

The AppLocker container in a GPO

#### **Creating Default Rules**

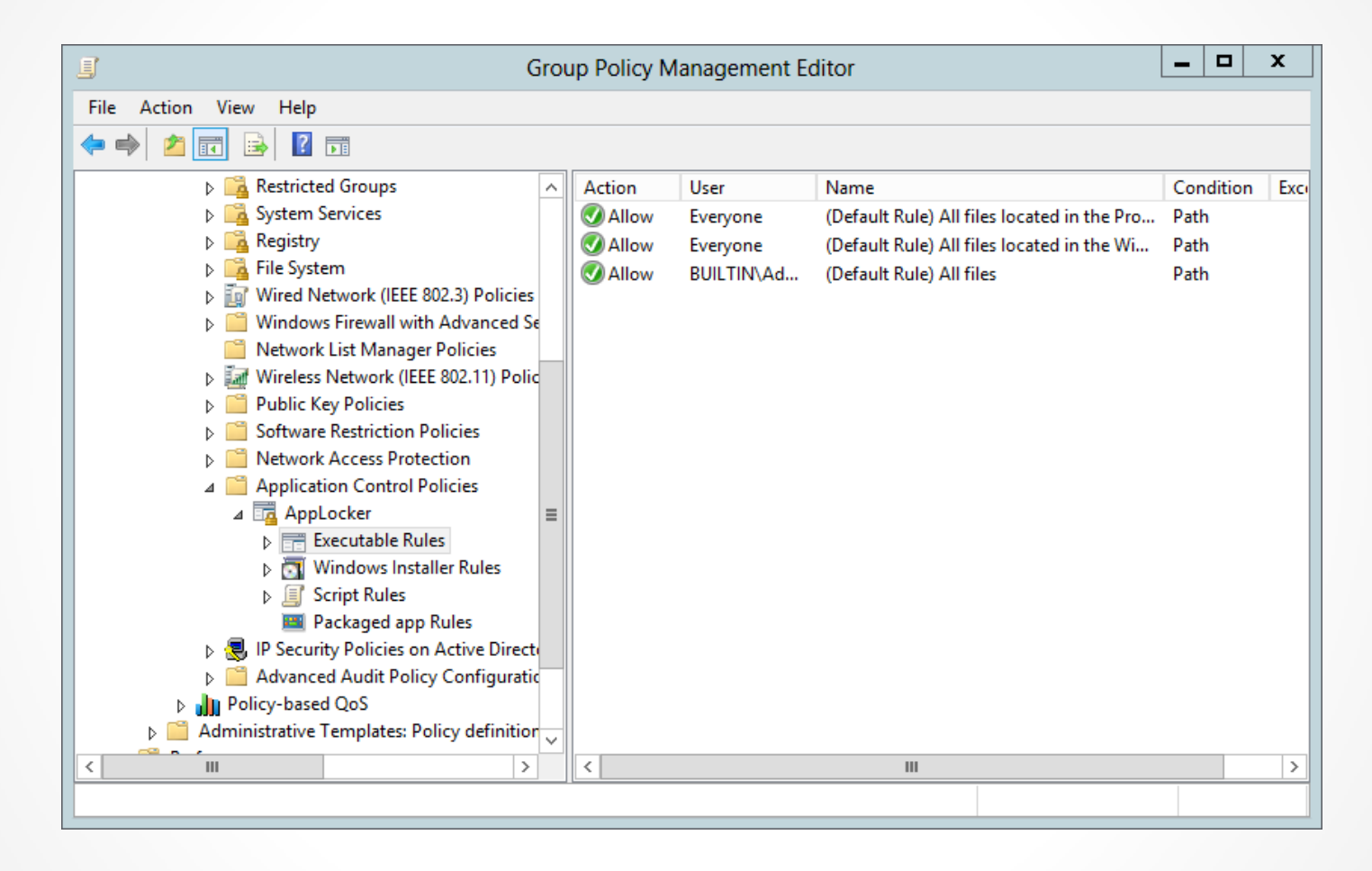

The default AppLocker executable rules

#### **Creating Rules Automatically**

| Automatically Generate Executable Rules                                                                                                    |  |  |  |  |
|----------------------------------------------------------------------------------------------------|--|--|--|--|
| Folder and Permissions                                                                                                    |  |  |  |  |
| This wizard helps you create groups of AppLocker rules by analyzing the files within a folder that you select.                                          |  |  |  |  |
| User or security group that the rules will apply to:                                                                                                    |  |  |  |  |
| Everyone Select                                                                                                    |  |  |  |  |
| Folder that contains the files to be analyzed:          C:\Program Files       Browse         Name to identify this set of rules:         Program Files |  |  |  |  |
| More about these settings                                                                                                    |  |  |  |  |
|                                                                                                    |  |  |  |  |
| < Previous Next > Create Cancel                                                                                                    |  |  |  |  |

The Automatically Generate Executable Rules Wizard

#### **Creating Rules Automatically**

| Automatically Generate Executable Rules                                                                                                    |   |  |  |  |  |
|----------------------------------------------------------------------------------------------------|---|--|--|--|--|
| Rule Preferences                                                                                                    |   |  |  |  |  |
| Select the type of rules that you want to create. You should only create file hash rules when necessary. A file hash rule must be revised every time that the file is updated and a large number of file hash rules might affect system performance. |   |  |  |  |  |
| Create publisher rules for files that are digitally signed                                                                                                    |   |  |  |  |  |
| If a file is not signed, create the following type of rule:                                                                                                    |   |  |  |  |  |
| File <u>h</u> ash: Rules are created using a file's hash                                                                                                    |   |  |  |  |  |
| O Path: Rules are created using file's path                                                                                                    |   |  |  |  |  |
| ○ Create file hash rules for all files                                                                                                    |   |  |  |  |  |
| Reduce the number of rules created by grouping similar files                                                                                                    |   |  |  |  |  |
| More about rule preferences                                                                                                    |   |  |  |  |  |
|                                                                                                    |   |  |  |  |  |
|                                                                                                    |   |  |  |  |  |
| < <u>P</u> revious <u>N</u> ext > Create Cancel                                                                                                    | ] |  |  |  |  |

The Rule Preferences page of the Automatically Generate Executable Rules Wizard

### **Creating Rules Automatically**

| Automatically Generate Executable Rules                                                                                                    |       |                   |               |  |  |  |  |
|----------------------------------------------------------------------------------------------------|-------|-------------------|---------------|--|--|--|--|
| Review Rul                                                                                                    | es    |                   |               |  |  |  |  |
| The folder analysis is complete and the following rules will be added to the policy.                                                                                       |       |                   |               |  |  |  |  |
| Rule Type                                                                                                    | Rules | Files             |               |  |  |  |  |
| Publisher                                                                                                    | 2     | 8                 |               |  |  |  |  |
| File Hash                                                                                                    | 0     | 0                 |               |  |  |  |  |
| Total                                                                                                    | 2     | 8                 |               |  |  |  |  |
| <ul> <li>Review files that were analyzed</li> <li>View rules that will be automatically created</li> <li>Click Create to close the wizard and create the rules.</li> </ul> |       |                   |               |  |  |  |  |
|                                                                                                    |       | < Previous Next > | Create Cancel |  |  |  |  |

#### The Review Rules page of the Automatically Generate Executable Rules Wizard

© 2013 John Wiley & Sons, Inc.

# **Creating Rules Manually**

- You can also create rules manually, by using a wizard-based interface.
- The wizard prompts you for the following:
  - Action: Specifies whether you want to allow or deny the user or group access to the resource. In AppLocker, explicit deny rules always override allow rules.
  - **User or group:** Specifies the name of the user or group to which the policy should apply.
  - Conditions: Specifies whether you want to create a publisher, path, or file hash rule. The wizard generates an additional page for whichever option you select, enabling you to configure its parameters.
  - Exceptions: Enables you to specify exceptions to the rule you create, using any of the three conditions: publisher, path, or file hash.

# Lesson Summary

- You can use Group Policy to deploy new software on your network and remove or repair software originally deployed by a GPO from your network.
- The Windows Installer service supports three types of package files: .msi files for standard software installation, .mst files for customized software installation, and .msp files for patching .msi files at the time of deployment.
- You must create a shared folder, called a software distribution point, to store application installation and package files to be deployed by using Group Policy.
- Software to be deployed using Group Policy can either be Assigned or Published. Assigning software using the User Configuration node of a Group Policy enables the application to be installed when the user accesses the program using the Start menu or an associated file. Publishing an application enables the application to be available through Control Panel.

# Lesson Summary

- Software restriction policies enable the software's executable code to be identified and either allowed or disallowed on the network.
- The three Default Security Levels within software restriction policies are Unrestricted, which means all applications function based on user permissions; Disallowed, which means all applications are denied execution regardless of the user permissions; and Basic User, which enables only executables to be run that can be run by normal users.
- Four rule types can be defined within a software restriction policy. They include, in order of precedence, hash, certificate, path, and network zone rules. The security level set on a specific rule supersedes the Default Security Level of the policy.

# Lesson Summary

- Software restriction policies are Group Policy settings that enable you to specify the programs that are allowed to run on workstations by creating rules of various types.
- AppLocker enables you to create application restriction rules easily.

#### Copyright 2013 John Wiley & Sons, Inc.

All rights reserved. Reproduction or translation of this work beyond that named in Section 117 of the 1976 United States Copyright Act without the express written consent of the copyright owner is unlawful. Requests for further information should be addressed to the Permissions Department, John Wiley & Sons, Inc. The purchaser may make back-up copies for his/her own use only and not for distribution or resale. The Publisher assumes no responsibility for errors, omissions, or damages, caused by the use of these programs or from the use of the information contained herein.

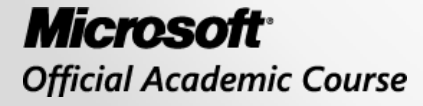

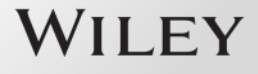